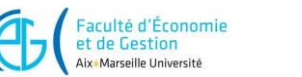

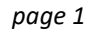

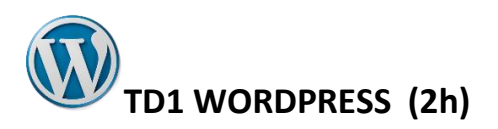

<u>Objectifs</u> : Prise en main des outils de l'hébergeur, installation de WP sur O2switch, personnaliser le thème OCEAN WP, premiers articles.

# Contexte

Site/blog sur les séries sous OCEAN WP .

**Ressources :** Un site en ligne servant de maquette : <u>https://www.series-passions.amu.amu.o2switch.site/</u> Un dossier contenant tous les médias et textes nécessaires à télécharger.

## Notions abordées

- ✓ Installation de WordPress sur O2switch
- ✓ Prise en main des outils de l'hébergeur,
- ✓ Administration du site : bonnes pratiques
- ✓ Les thèmes WP: principe, sélection, installation et paramétrage (mises à jour). Exploration de nouveaux thèmes pour le futur projet
- Création du blog sur le sujet les séries avec le thème OCEAN WP respectant le site modèle fourni comme « maquette »
- ✓ Extensions nécessaires
- ✓ Page statique d'accueil
- Premiers articles, explorer les différentes possibilités de structuration (les blocs <u>Gutenberg</u>, utiliser l'extension ELEMENTOR)
- ✓ Notion de publication, brouillon
- ✓ Les catégories et les étiquettes sur les articles.

>> Lors de cette séance vous allez : installer WP sur O2switch (thème OCEAN-WP) , personnaliser le thème, prendre en main ELEMENTOR pour écrire les articles.

# Travail à faire :

1-

# Installation de WordPress sur un hébergement O2switch

Lancer votre espace cPanel qui est accessible ici : <u>https://campus01.o2switch.net:2083</u>

|          | ozswitch                                                       |  |
|----------|----------------------------------------------------------------|--|
|          | 02Switch                                                       |  |
| Non      | n d'utilisateur                                                |  |
| Non      | n d'utilisateur<br>Entrez votre nom d'utilisateur.             |  |
| Non<br>1 | n d'utilisateur<br>Entrez votre nom d'utilisateur.<br>de passe |  |
| Non      | de passe     Salsissez le mot de passe de votre co             |  |

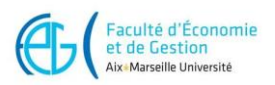

Vous êtes sur le domaine proposé par votre hébergeur et qui correspond à votre compte utilisateur O2switch, et vous pouvez utiliser le panel de gestion de l'hébergeur. Quel est le nom de votre domaine ? Notez son nom ici : .....

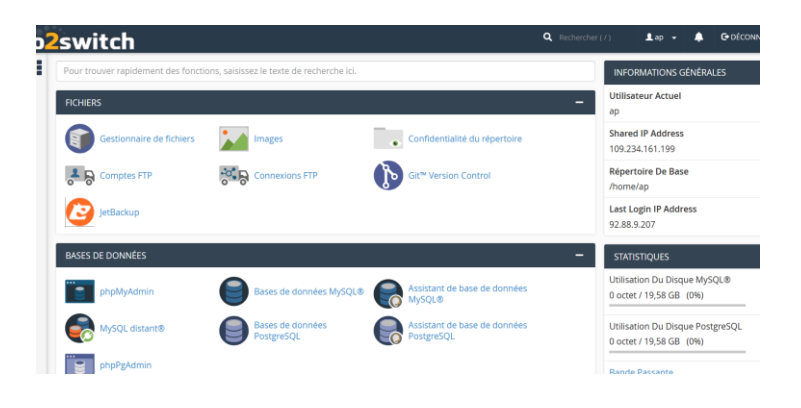

# Créer votre sous domaine series-passion

|   | 0 <mark>2</mark> sv                                           | vitch                                                                                                    |                                                                     |                                                                                                    | <b>Q</b> Recherci                                                                    | her ( / )                                           |        |
|---|---------------------------------------------------------------|----------------------------------------------------------------------------------------------------|---------------------------------------------------------------------|----------------------------------------------------------------------------------------------------|--------------------------------------------------------------------------------------|-----------------------------------------------------|--------|
|   |                                                               | phpMyAdmin                                                                                                    | В                                                                   | ases de données MySQ                                                                                | L®                                                                                   |                                                     |        |
|   | e                                                             | Assistant de base de donn<br>MySQL®                                                                                  | iées 🌏 M                                                            | lySQL distant®                                                                                      |                                                                                      |                                                     |        |
|   | e                                                             | Bases de données<br>PostgreSQL                                                                                       |                                                                     | ssistant de base de don<br>ostgreSQL                                                                | nées                                                                                 |                                                     |        |
|   |                                                               | phpPgAdmin                                                                                                    |                                                                     |                                                                                                    |                                                                                      |                                                     |        |
|   |                                                               | IAINES                                                                                                    |                                                                     |                                                                                                    |                                                                                      | -                                                   |        |
|   | tions                                                         | Domaines Configurés                                                                                                  | sub. Sc                                                             | ous-domaines                                                                                        |                                                                                      |                                                     |        |
|   | 2 .cog                                                        | Alias                                                                                                    |                                                                     | edirections                                                                                         |                                                                                      |                                                     |        |
|   |                                                               | S Zone Editor                                                                                                    |                                                                     |                                                                                                    |                                                                                      |                                                     |        |
|   |                                                               |                                                                                                    |                                                                     |                                                                                                    |                                                                                      |                                                     |        |
|   | E-MA                                                          |                                                                                                    |                                                                     |                                                                                                    |                                                                                      | _                                                   |        |
|   |                                                               | Comptes de messagerie                                                                                                | R                                                                   | edirecteurs                                                                                         |                                                                                      |                                                     |        |
|   | 4                                                             | Routage des e-mails                                                                                                  | AUTO R                                                              | éponses automatiques                                                                                |                                                                                      |                                                     |        |
| 0 | 2<br>swit                                                     | ch                                                                                                    | ۹                                                                   | Rechercher ( / )                                                                                    | 上 ap 👻 🌲                                                                             | C DÉCONNEXI                                         | С      |
|   | sub. So                                                       | ous-doma                                                                                                    | ines                                                                |                                                                                                    |                                                                                      |                                                     |        |
|   | Un sous-dom<br>nécessiter de<br>mémoriser p<br>votre blog, ac | naine est une sous-sectio<br>e nouveau nom de domai<br>rour différentes zones de<br>ccessible aux adresses <b>bl</b> | n de votre s<br>ine. Utilisez<br>votre site. F<br><b>og.example</b> | ite web qui peut co<br>des sous-domaines<br>Par exemple, vous p<br><b>e.com</b> et <b>www.exa</b> i | nstituer un nouvea<br>pour créer des Uf<br>ouvez créer un so<br><b>mple.com/blog</b> | au site Web, san:<br>RL simples à<br>us-domaine pou | s<br>r |
|   | Créer                                                         | un sous-doi                                                                                                    | maine                                                               | 9                                                                                                   |                                                                                      |                                                     |        |
|   | series-pass                                                   | sion                                                                                                    |                                                                     |                                                                                                    |                                                                                      |                                                     |        |
|   | Domaine                                                       |                                                                                                    |                                                                     |                                                                                                    |                                                                                      |                                                     |        |
|   | ap.amu.o2                                                     | 2switch.site                                                                                                    | ~                                                                   |                                                                                                    |                                                                                      |                                                     |        |
|   | Racine du do                                                  | ocument<br>ies-passion.ap.amu.o2sw                                                                                   | vitch.site                                                          |                                                                                                    |                                                                                      |                                                     |        |
|   | Créer                                                         |                                                                                                    |                                                                     |                                                                                                    |                                                                                      |                                                     |        |
|   | Creer                                                         |                                                                                                    |                                                                     |                                                                                                    |                                                                                      |                                                     |        |

ΟN

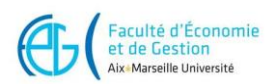

## > Installer WP sur ce sous-domaine :

• Cliquer sur "WordPress" qui est présent dans le bandeau "Softaculous" :

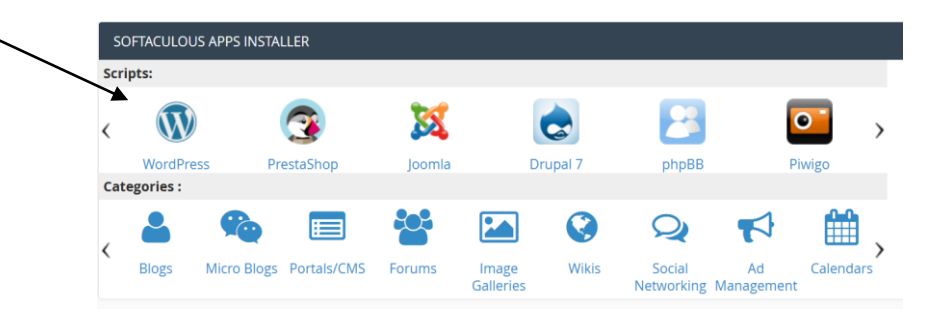

• Cliquer sur WordPress puis installation:

| Portols/CMS          | >              | W            | ordPress ****                                                         |                          |                         |                                                     |                                                     |                                    |
|----------------------|----------------|--------------|-----------------------------------------------------------------------|--------------------------|-------------------------|-----------------------------------------------------|-----------------------------------------------------|------------------------------------|
| 🖴 Forums             | •              | W            | nsion : 6.0.2, 5.9.4, 5.8.5, 5.7.7, 5.8.9, 5                          | 530, 5.43, 5.333, 5.236, | 5.134, 5.0.17, 4.9.21 💭 |                                                     |                                                     |                                    |
| 🖬 Image Dalleries    | >              |              | ne de sonse : 30-08-2022                                              |                          |                         |                                                     |                                                     |                                    |
| 🕗 wikis              | >              | instaliation | Présentation                                                          | Fonctions                | Coptures d'écron        | Demo                                                | importer                                            |                                    |
| 💁 Social Networking  | >              |              |                                                                       |                          |                         |                                                     |                                                     |                                    |
| 📢 Ad Management      |                |              |                                                                       |                          |                         |                                                     |                                                     |                                    |
| Colendors            | >              |              |                                                                       |                          |                         |                                                     |                                                     |                                    |
| 🕫 Gaming             | >              |              |                                                                       |                          |                         | WordPress is a                                      | eb software you can us                              | e to create a beautiful website :  |
| 🖂 Mala               | >              |              |                                                                       |                          | Lande Rep               | that WordPress is both                              | free and priceless at the                           | some time.                         |
| 🚱 Sondages et analys | 400            |              |                                                                       |                          |                         | The core software is bu                             | ilt by hundreds of comm                             | unity volunteers, and when you     |
| 🛃 Project Managemer  | ne <b>&gt;</b> |              |                                                                       | -                        |                         | can imagine.                                        | progra dhe exemps da                                | addre to transionin your site into |
| T-Commerce           | >              |              |                                                                       |                          |                         | Over 60 million people<br>love you to join the form | have chosen WordPress<br>By.                        | to power the place on the web      |
| Let 689              | •              |              |                                                                       |                          |                         | WordPress is on Open 1                              | iource project, which me                            | cans there are hundreds of peop    |
| Guest Books          | >              |              | Hello world!                                                          |                          |                         | working on it. (More the<br>prothing from your ran  | in most commercial pla<br>ine site to a fortune 500 | forms.) It also means you are fr   |
| Oustomer Support     | •              |              | Webcome in WardPress, This is given first post, Sill or delete 0, the | en start artificial      |                         |                                                     |                                                     | -                                  |
| 😂 Frameworks         | >              |              | Oferen Life                                                           |                          |                         | Espace requis                                       |                                                     | Support Logiciel                   |
| Educational          | •              |              |                                                                       |                          |                         | Espace disposible : Unlimit                         | ed MB                                               | Vallez le site de support          |
| DB Tools             | >              |              |                                                                       |                          |                         | cspace requils : 60.30 MB                           |                                                     | logicial.                          |
| 🞜 Music              | •              |              |                                                                       |                          |                         |                                                     | Géner les chucins                                   | l ensembles de thêmes              |
| • Video              | >              |              |                                                                       |                          | _                       |                                                     |                                                     |                                    |
| a #55                | >              |              | Installer mainternant                                                 | Mas application          | •                       |                                                     |                                                     |                                    |

ATTENTION de bien choisir le NOM DU SOUS-DOMAINE dans lequel vous allez installer Wordpress !!!!

series-passion.....

| WordPress * *<br>Version : 6.0.2, 5.9.4, 9<br>Date de sortie : 30-0                              | 7, 5.6.9, 5.5.10, 5.4.11, 5.3.13, 5.2.16,      | 5.1.14, 5.0.17, 4.9.21 🖵 |                           |                                      |                                |
|--------------------------------------------------------------------------------------------------|------------------------------------------------|--------------------------|---------------------------|--------------------------------------|--------------------------------|
| Installation < Pré                                                                               | n Fonctions                                    | Captures d'écran         | Demo                      | importer                             |                                |
| Installation du Logiciel                                                                         |                                                |                          | Cho                       | pose the version you want to install | Quick Install                  |
| Veuillez choisir fURL pour installer le log<br>http://www.<br>Choisissez un protocol ① Choisisse | -passion.ap.amu.o2switch.site<br>oz.un.Domaine | V<br>Dans le dossier     | Pieca<br>6.1              | se select the version to install.    |                                |
| Paramètres                                                                                       |                                                |                          | Compte Admin              | istrateur                            |                                |
| Nom du site<br>Blog sur les séries                                                               |                                                |                          | Nom d'utilisateur         | administrateur                       |                                |
| Description du site<br>My WordPress Blog                                                         |                                                |                          | Mot de passe              |                                      | Afficher 🔑                     |
| Disable WordPress Cron                                                                           |                                                |                          | Fort (66/100)<br>Courriel |                                      |                                |
|                                                                                                  |                                                |                          | admin@series-p            | passion.ap.amu.o2switch.site         |                                |
| Langue                                                                                           |                                                |                          | Plugin(s)                 |                                      | Gérer les ensembles de plugins |
| Choisissez votre langue                                                                          |                                                |                          | Backups (Bac              | kuply) 🚯                             |                                |

il faut indiquer vos préférences sur la page d'installation comme indiqué ci-après :

Explication

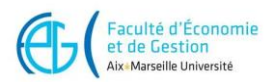

- > Version de WordPress : il est recommandé de laisser la dernière version par défaut
- > Url d'installation : le sous domaine sur lequel va être installé WordPress
- Nom d'utilisateur : choisir votre identifiant (ici anniep choisi) pour le compte qui vous permettra d'accéder au tableau de bord de WordPress, et gérer votre site web. Indiquez ce que vous souhaitez et retenez-le !
- Mot de passe : ce que vous souhaitez mais choisissez quelque chose d'assez complexe
  - o Après avoir rempli les préférences, cliquer sur "Installation"

| Options Avancées         |                                                                                                    |  |
|--------------------------|----------------------------------------------------------------------------------------------------|--|
|                          | Enertralization >                                                                                                    |  |
|                          | Envoyer les détails de l'installation par courriel à :                                                                                                    |  |
| Un petit résumé s'affich | ie :                                                                                                    |  |
|                          | WordPress ★★★★★           Version: 6.02, 5.94, 5.85, 5.77, 5.89, 5.5.10, 5.4.11, 5.3.13, 5.2.16, 5.1.14, 5.0.17, 4.9.21           Date de sortie: 30-08-2022                                                                                   |  |
|                          | Installation • Présentation Fonctions Captures d'écran Demo importer                                                                                                    |  |
|                          | Félicitations, le logiciel a été installé avec succès                                                                                                    |  |
|                          | WordPress a été installé avec succès à :<br>http://www.spries-papaion.ap.anmu.c2zwitch.aite<br>URt. du panneau d'administration : <u>http://www.spries-passion.ap.amu.c2zwitch.site/wp-admin/</u>                                              |  |
|                          | Nous espérons que le processus d'installation fuir facile.                                                                                                    |  |
|                          | NOTE: Sortaculaus est juste une instalation automatique et ne tournit pas de support pour le logiciel, veuiez visitez le site ou developpeur de ce logiciel pour tout type de support<br>Observations,<br>Installation automatique Softaculous |  |
|                          | Return to WordPress Management Retour à la vue d'ensemble                                                                                                    |  |

- Notez l'adresse du site et l'adresse de la page d'administration ici : .....
- Notez votre compte utilisateur pour administrer WP ici : .....

WordPress a été installé avec succès ! Mais comment y accéder ?????

Ne pas confondre :

- L'accès au site que vous avez installé
- L'accès au tableau de bord de Wordpress pour modifier votre site (wp-admin)

Par exemple ici pour le compte *anniep* dans le sous-domaine <u>series-passion</u> du domaine <u>ap.amu.o2switch.site</u> le site est accessible par les URL :

- pour le site : http://www.series-passion.ap.amu.o2switch.site

- pour le tableau de bord de Wordpress : http://www.series-passion.ap.amu.o2switch.site/wp-admin/ il faudra s'identifier avec le compte admin que vous avez créé lors de l'installation.

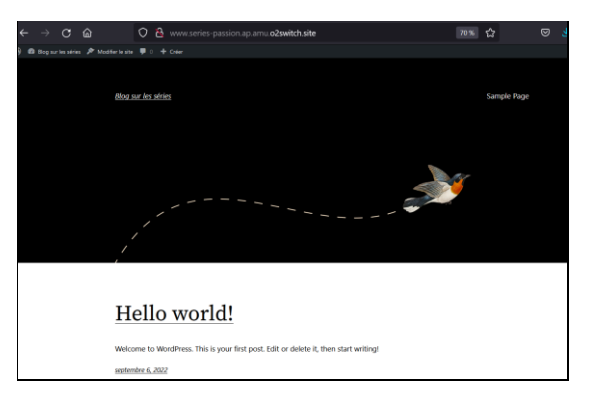

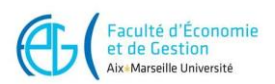

# II-Prise en main de cPanel et des services proposés par O2switch

- Vérifier en saisissant l'URL de votre site sur votre navigateur que votre site WP, pour l'instant vide est bien en ligne : (URL choisie lors de l'installation de la forme : <u>http://www.votrenomSousDomaine.votrenomdomaine</u>)
- Sur l'hébergeur O2switch , lancer cPanel si ce n'est déjà fait
- Regarder grâce au gestionnaire de fichiers de cPanel les fichiers qui ont été créés :

| $\leftarrow$ $\rightarrow$ C' $\textcircled{a}$            | 🛛 🔒 https://cam                         | pus01. <b>o2switch.net</b> :2083    | 3/cpsess9806518804  | CP Gestionnaire of                                                  | de fichiers       |                                                                                                    |
|------------------------------------------------------------|-----------------------------------------|-------------------------------------|---------------------|---------------------------------------------------------------------|-------------------|----------------------------------------------------------------------------------------------------|
| o2switch                                                   |                                         |                                     |                     | Fichier Dossier                                                     | 🗘 Copier 🛛 🕈 Dépl | acer 🛃 Charger 🎿 Télécharger                                                                       |
| Pour trouver rapidement des fonctions                      | 5, saisissez le texte de recherche ici. |                                     |                     | 🖉 Extraire 🛛 🗚 Compre                                               | sser              |                                                                                                    |
| FICHIERS<br>Gestionnaire de fichiers                       | Images                                  | Confidentialité du répertoi         | ire 🔒 🕞 Comptes FTP | + • .cphorde<br>• .gnupg<br>+ • .htpasswds<br>+ • .o2s-wp-tiger-old | d-sites           | Accueil Dremonter d'un nive                                                                        |
| Git <sup>w</sup> Version Control BASES DE DONNÉES          | JetBackup                               |                                     |                     | + .pki<br>+ .softaculous<br>.spamassassin<br>.trash                 |                   | Name           .well-known           cgi-bin                                                       |
| phpMyAdmin     Assistant de base de données     PostgreSQL | Bases de données MySQL®                 | Assistant de base de donn<br>MySQL® | NySQL distant®      | + blog-sept-<br>merveilles.ap.am<br>+ etc<br>blogs                  | nu.o2switch.site  | wp-admin<br>wp-content<br>wp-includes                                                              |
| DOMAINES                                                   | sub. Sous-domaines                      | Alias                               | Redirections        | + mail<br>myTiger-backup<br>+ public_ftp                            |                   | <ul> <li>htaccess</li> <li>index.php</li> </ul>                                                    |
| E-MAIL                                                     | ^                                       | ^                                   | ^                   | + well-known                                                        | .o2switch.site    |                                                                                                    |
|                                                            |                                         |                                     |                     | ← cgi-bin<br>+ ← wp-admin<br>+ ← wp-content<br>+ ← wp-includes      |                   | <ul> <li>wp-blog-header.php</li> <li>wp-comments-post.php</li> <li>wp-config-sample.php</li> </ul> |

Remarque : Le fichier config.php contient la configuration de l'accès à la base de données sur l'hébergeur.

> Une base de données a été créée, vous pourrez y accéder grâce au menu PhpMyAdmin de cPanel :

Vous pouvez maintenant commencer à ajouter du contenu à votre site WP !

En vous connectant au tableau de bord de votre site WP (URLdusite/wp-admin) avec le compte utilisateur que vous avez créé lors de l'installation :

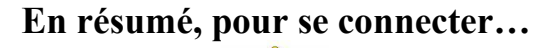

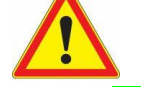

- au tableau de bord de votre site WordPress : URL\_de\_votre\_site/wp-admin (exemple : https://www.series-passion.nom.amu.o2switch.site/wp-admin)
Il faut ici se connecter avec le compte utilisateur administrateur de votre site que vous avez choisi lors de l'installation de WP.

- au panneau de gestion de O2switch (cPanel): <a href="https://campus01.o2switch.net:2083">https://campus01.o2switch.net:2083</a>
 Il vous faut votre compte utilisateur O2switch
 : votre Identifiant /mot de passe O2switch pour accéder aux services (donné par la personne administrateur O2switch)

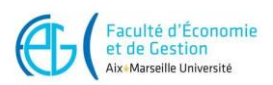

# III- Pour bien commencer : les étapes à suivre

### 1) Se connecter au tableau de bord de WordPress :

Loguez-vous en tant qu'administrateur sur votre site via le tableau de bord : votre URL\_site/wp-admin

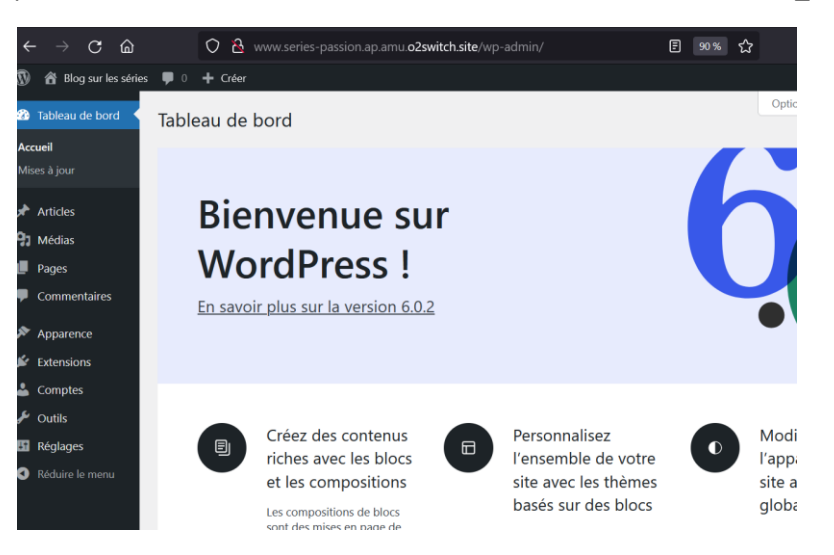

2) Allez dans réglages->lecture, demander aux moteurs de recherche de ne pas indexer votre site, option à annuler par la suite.

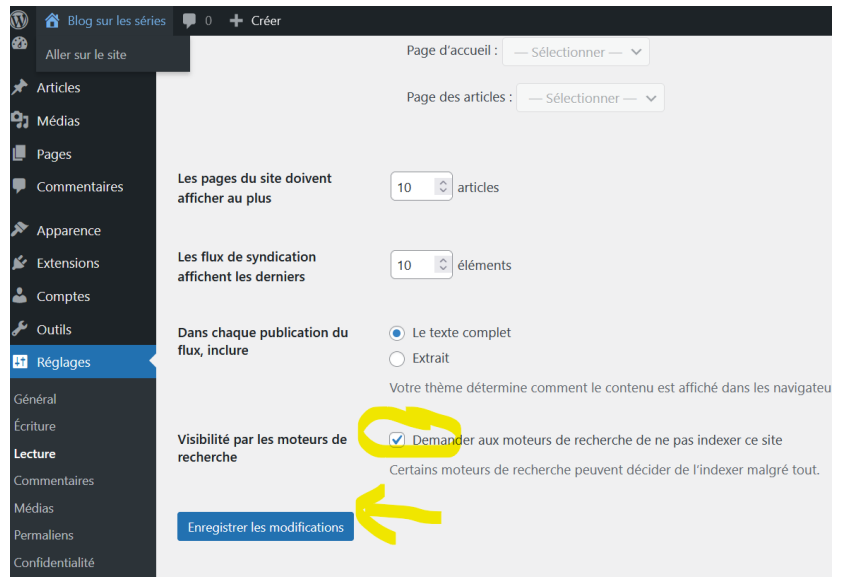

#### 3) Passer votre site en https

Pour cela retourner à Cpanel puis choisissez WP-TIGER dans les outils d'O2switch :

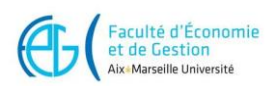

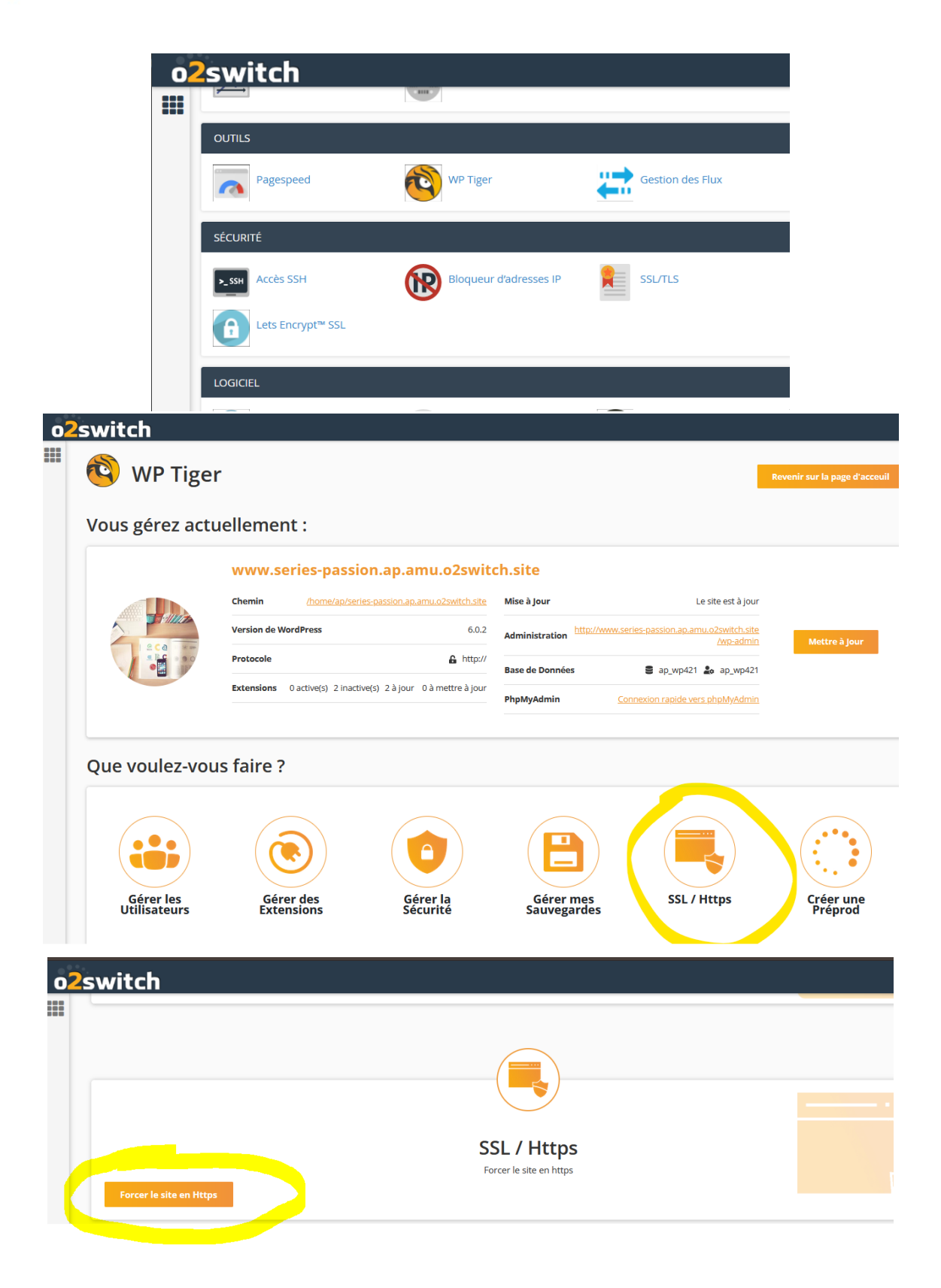

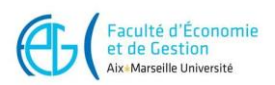

## 3) Ajouter le thème OCEAN WP

> Explorer les différents thèmes proposés par WP : menu Apparence/thèmes

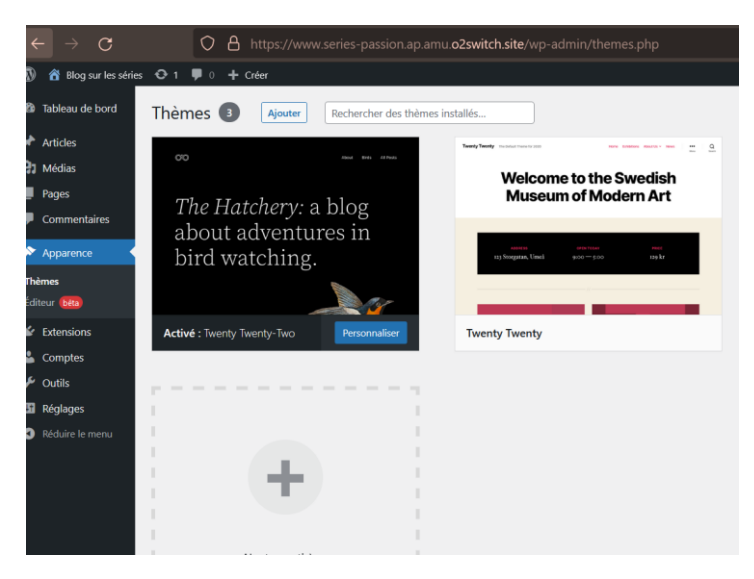

- Pour finir, ajoutez (+) le thème OCEANWP qui sera le thème imposé pour les premiers TDs de découverte de WP
- Puis activez-le et allez sur le site

| 🕽 Blog sur les séries 🖌 Personnaliser | 🛡 o 🕂 Créer                                        | lonjo                | ur, anniep 🔲 |
|---------------------------------------|----------------------------------------------------|----------------------|--------------|
| Blog sur les séries                   |                                                    |                      |              |
|                                       | My WordPress Blog                                  |                      |              |
| Hello world!                          |                                                    | Rechercher<br>RECHER | OHER         |
| 요 anniep - ③ septembre 6, 2022        | - D Uncategorized - O 1 commentaire                |                      |              |
| Welcome to WordPress. This is your    | first post. Edit or delete it, then start writingl | Recent Posts         |              |
| Continuer La Lecture >                |                                                    | Helio world!         |              |
| CON                                   |                                                    |                      |              |

Vous êtes prêt à personnaliser le thème et à ajouter du contenu!!

# IV- Les étapes de conception du site/blog « Series-passion »

Les composantes de base d'un site Wordpress :

**Un thème :** *Ie thème gère les parties communes qui se répètent à chaque page (entête, pied de page, colonnes, le logo...)* Ici OCEAN WP

**Un page Builder :** gère le Main spécifique (l'espace entre le header et le footer) de chaque page à l'exception du blog (et de la boutique) qui sont géré par le thème

**Des extensions :** *les extensions (plugins) ajoutent des fonctionnalités au site pour l'instant ELEMENTOR* 

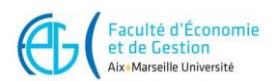

A travers le tableau de bord de WP et du thème OCEAN WP, concevoir votre site/blog en suivant les étapes ci-dessous :

Analysez la maquette du site à obtenir , repérez sa structure (menus, entête, page, articles....) Le site que vous devrez obtenir est présenté ici :

https://www.series-passions.amu.amu.o2switch.site/

## Chargez vos médias :

Téléverser dans la médiathèque tous les fichiers contenant les images du site qui vous ont été donné pour ce TD.

| 🕽 📸 Blog sur les séries 🕊 0 🕂 Créer |                                                                                                    |  |  |  |  |
|-------------------------------------|----------------------------------------------------------------------------------------------------|--|--|--|--|
| 🚳 Tableau de bord                   | Téléverser un média                                                                                                    |  |  |  |  |
| 🖈 Articles                          |                                                                                                    |  |  |  |  |
| 🔋 Médias 🔹                          |                                                                                                    |  |  |  |  |
| Médiathèque                         | Déposez vos fichiers pour                                                                                                    |  |  |  |  |
| Ajouter                             | les téléverser                                                                                                    |  |  |  |  |
| Pages                               | ou                                                                                                    |  |  |  |  |
| Commentaires                        | Sélectionnez des fichiers                                                                                                    |  |  |  |  |
| Apparence                           | Vous utilisez l'outil de téléversement multi-fichiers. Si vous rencontrez des problèmes, essayez la <u>méthode du navigateur</u> à la place. |  |  |  |  |

## Personnalisez le thème 1)Menu Apparence / personnaliser

identité du site : mettre le logo Couleur

Widget : régler le contenu des pieds de page

Réglages de la page d'accueil : il s'agit de choisir le type de votre page d'accueil (statique ou contenant les derniers articles) , le thème propose ici les derniers articles, ce n'est pas ce que l'on veut donc :

#### o choisir page statique et ajouter une nouvelle page que vous appellerez Home-Page

| au prealable creer deux pages. Une qui<br>deviendra la page d'accueil, et une autre qui |  |  |  |  |  |
|-----------------------------------------------------------------------------------------|--|--|--|--|--|
| sera celle ou vos articles seront affiches.                                             |  |  |  |  |  |
| La page d'accueil affiche                                                               |  |  |  |  |  |
| <ul> <li>Les derniers articles</li> </ul>                                               |  |  |  |  |  |
| • Une page statique                                                                     |  |  |  |  |  |
|                                                                                         |  |  |  |  |  |
| Accueil                                                                                 |  |  |  |  |  |
| — Sélectionner — 🗸 🗸 🗸                                                                  |  |  |  |  |  |
| Home-Page Ajouter                                                                       |  |  |  |  |  |
| Page des articles                                                                       |  |  |  |  |  |
| — Sélectionner — 🗸 🗸 🗸                                                                  |  |  |  |  |  |
| + Ajouter une nouvelle page                                                             |  |  |  |  |  |

NB : pour l'instant de mettez pas encore de contenu sur cette page !

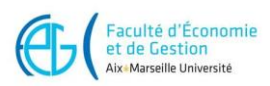

## • Choisir quelle sera la page des articles et l'ajouter, vous la nommerez Blog

| au préalable créer deux pages. Une qui<br>Jeviendra la page d'accueil, et une autre qui<br>;era celle où vos articles seront affichés. |
|----------------------------------------------------------------------------------------------------|
| .a page d'accueil affiche                                                                                                    |
| C Les derniers articles                                                                                                    |
| Une page statique                                                                                                    |
| Accueil                                                                                                    |
| Home-Page 🗸 🗸                                                                                                    |
| <u>+ Ajouter une nouvelle page</u>                                                                                                    |
| Page des articles                                                                                                    |
| — Sélectionner — 🗸 🗸 🗸                                                                                                    |
| Blog                                                                                                    |

• Vérifier dans *pages* les pages créées après la personnalisation de votre thème:

| 1                 | 😤 Blog sur les séries           | 🕊 0 🕂 Créer                                                      |
|-------------------|---------------------------------|------------------------------------------------------------------|
| <b>£</b> }        | Tableau de bord                 | Pages Ajouter                                                    |
| *                 | Articles                        | Tous (4)   Publiés (3)   Brouillon (1)                           |
| 91                | Médias                          | Actions groupées V Appliquer Toutes les dates V Filtrer          |
| L                 | Pages 🔸                         | Titre                                                            |
| <b>Tou</b><br>Ajo | u <b>tes les pages</b><br>outer | Blog — Page des articles                                         |
| •                 | Commentaires                    | Home-Page — Page d'accueil                                       |
| *                 | Apparence                       | Privacy Policy — Brouillon, Page de politique de confidentialité |
| ¥                 | Extensions                      |                                                                  |
| 4                 | Comptes                         | Sample Page                                                      |
| ىكى               | Outils                          |                                                                  |
| 5                 | Réglages                        | Titre                                                            |
| 0                 | Réduire le menu                 | Actions groupées 🗸 Appliquer                                     |

## 2) Personnalisez l'entête : Apparence / personnaliser -> En-tête pour:

Général : pour la structure de l'entête Logo

3) -Le menu sera fait plus tard

Voici le rendu pour l'instant :

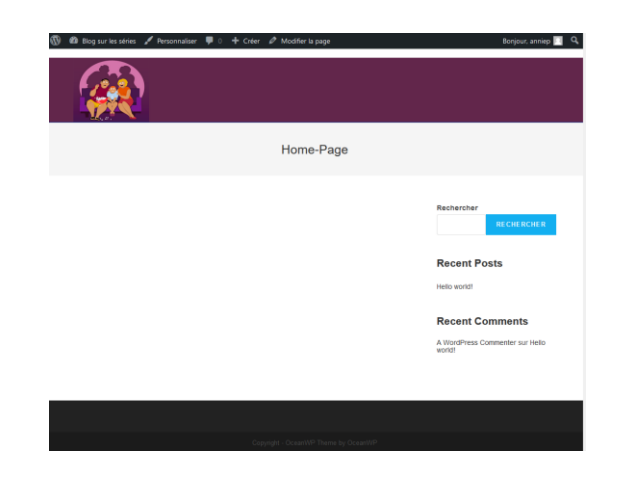

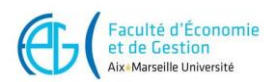

# Ajouter les extensions nécessaires Extension -> Ajouter

## • Ajouter l'extension ELEMENTOR

Afin de commencer à écrire vos contenus, page statique et articles, vous avez besoin d'un Page Builder performant : ELEMENTOR

Il faut donc ajouter une nouvelle extension : ELEMENTOR

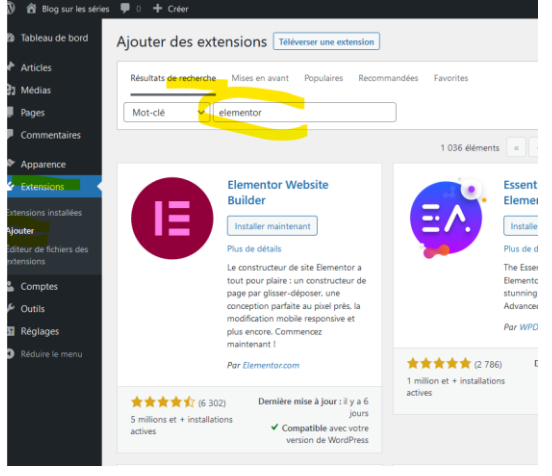

## Puis activez l'extension

- <u>Ajouter l'extension Ocean extra :</u> permet d'avoir des fonctionnalités supplémentaires, widgets...
- <u>Ajouter l'extension WP-Optimize</u> : pour un site efficace et rapide (compresse les images, met les pages en cache ...)

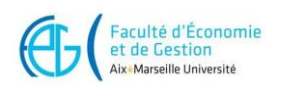

# Mettez du contenu dans votre page statique

# Pages ->Toutes les pages

## Modifier la page d'accueil(Home-Page)

| 🛞 🕋 Séries passion                          | 🛡 0 🕇 Créer                                                                |                |      |                         |
|---------------------------------------------|----------------------------------------------------------------------------|----------------|------|-------------------------|
| 🖚 Tableau de bord                           | Pages Ajouter                                                              |                | Opti | ons de l'écran '        |
| 🖈 Articles                                  | Tous (5)   Publiés (4)   Brouillon (1)                                     |                |      | Reche                   |
| 93 Médias                                   | Actions groupées V Appliquer Toutes les dates V Filtrer                    |                |      |                         |
| 📮 Pages 🔍                                   | C Titre                                                                    | Auteur/autrice | •    | Date                    |
| <b>Toutes les pages</b><br>Ajouter          | Blog — Page des articles                                                   | anniep         | _    | Publié<br>06/09/202     |
| Commentaires                                | Elementor #19 — Elementor                                                  | anniep         | _    | Publié<br>06/09/202     |
| <ul><li>Elementor</li><li>Modèles</li></ul> | Home-Page — Page d'accueil Modifier Modification rapide   Corbeille   Voir | anniep         | _    | Publié<br>06/09/202     |
| Apparence                                   | Privacy Policy — Brouillon, Page de politique de confidentialité           | anniep         | -    | Dernière r<br>06/09/202 |

## Attention : Modifier la page vous donne accès à 2 parties :

## -utiliser le page builder Elementor pour modifier le contenu

-OceanWP réglage (tout en bas) permet de modifier la mise en page de la page

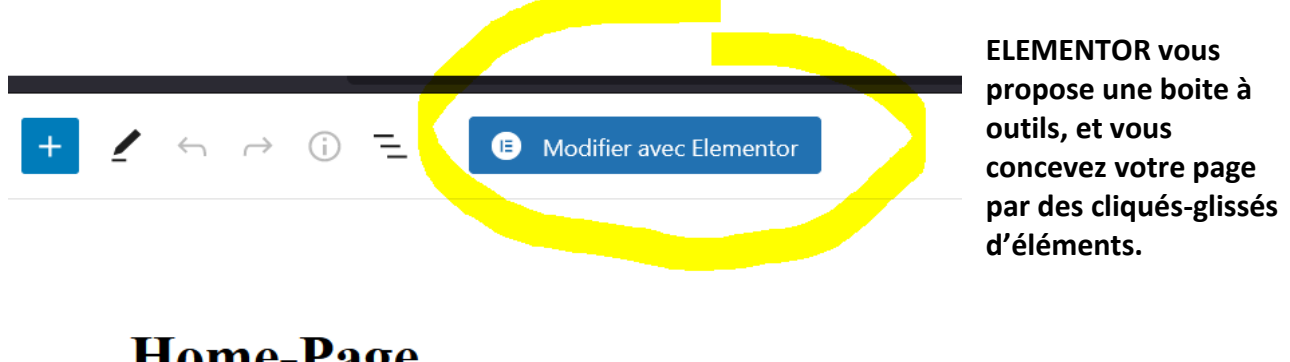

# Home-Page

| OceanWP Réglages |                                                                                             |                    | * |
|------------------|---------------------------------------------------------------------------------------------|--------------------|---|
| 🍄 Principal      | Mise en page du contenu                                                                     | Pleine largeur     | ~ |
| ♦ Codes courts   | Selectionnez votre mise en page personnalisee.                                              |                    |   |
| 🖡 En-tête        | Colonne latérale                                                                            | Par défaut         | ~ |
| Logo             | Sélectionnez votre colonne latérale personnalisée.                                          |                    |   |
| ≡ Menu           | Marges internes                                                                             | Activer Désactiver |   |
| 🖋 Titre          | Activer ou desactiver la marge superieure et imeneure.                                      |                    |   |
| 🔒 Fil d'Ariane   | Custom Body Class                                                                           |                    |   |
|                  | dots (.) or commas (.) to separate classes. Correct example:<br>class-1 class-2 new-class-3 |                    |   |

OceanWP réglage (tout en bas) permet de modifier la mise en page de la page

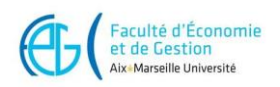

## Vue du page builder Elementor :

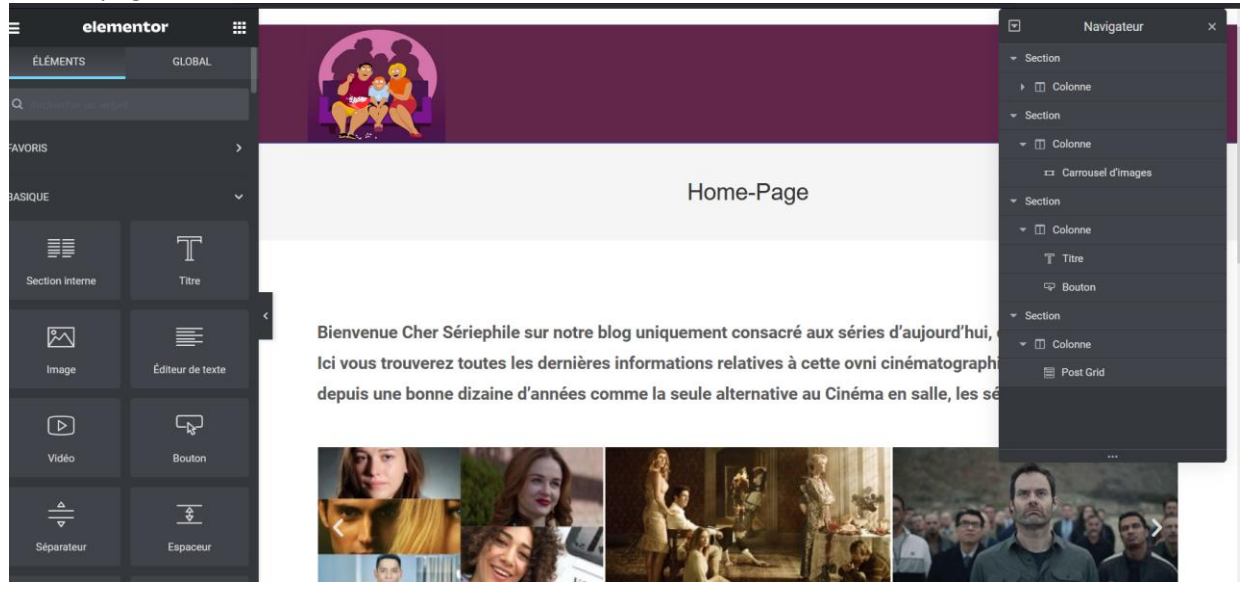

## A vous de jouer !

Ajouter le contenu en respectant la maquette proposée.

## Ce qui donnera les éléments suivants :

| ▼        | Navigateur           | × |
|----------|----------------------|---|
| ▼ Se     | ection               | ۲ |
| •        | II Colonne           |   |
| 🔻 Se     | ection               |   |
| •        | II Colonne           |   |
|          | ≔ Carrousel d'images |   |
| 🔻 Se     | ection               |   |
| -        | 🛙 Colonne            |   |
|          | ≝ Éditeur de texte   |   |
|          | - Bouton             |   |
| 🔻 Se     | ection               |   |
| <b>-</b> |                      |   |
|          | T Titre              |   |
|          | 📰 Post Grid          |   |
|          |                      |   |
|          |                      |   |

Attention quand vous voudrez utiliser l'élément **PostGrid** pour présenter les articles sous forme de grille, vous ne le trouverez pas dans la boite à outils de base d'ELEMENTOR, il faut donc rajouter une extension :

 $\mathbb{M}$ 

# **Essential Addons for Elementor**

Pensez à mettre à jour votre site maintenant afin de prendre en compte les modifications !!

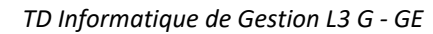

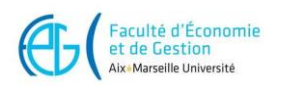

## Ajouter vos articles

Avant d'ajouter vos articles, vous aurez besoin d'ajouter 2 nouvelles extensions :

- <u>Ajouter Extension Ocean Social Sharing</u>: permettra d'ajouter des boutons de partage social à vos articles
- <u>Ajouter Extension Ocean Posts Slider</u>: permet d'avoir les derniers articles sous la forme d'un diaporama
- > Articles / Ajouter : ajoutez un nouvel article en respectant la maquette proposée

Les articles vous permettent de publier des actualités, celles-ci sont affichées par date de publication. Les articles sont toujours classés dans une catégorie, avec un auteur et éventuellement des étiquettes.

Vous trouverez le contenu des articles à copier/coller dans les ressources qui vous ont été données pour ce TD.

o Mettez un titre à l'article, c'est ainsi qu'il sera référencé

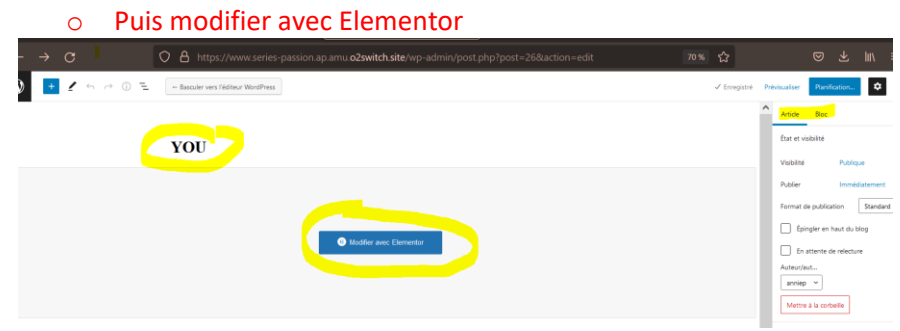

## Modifier avec Elementor pour le contenu ;

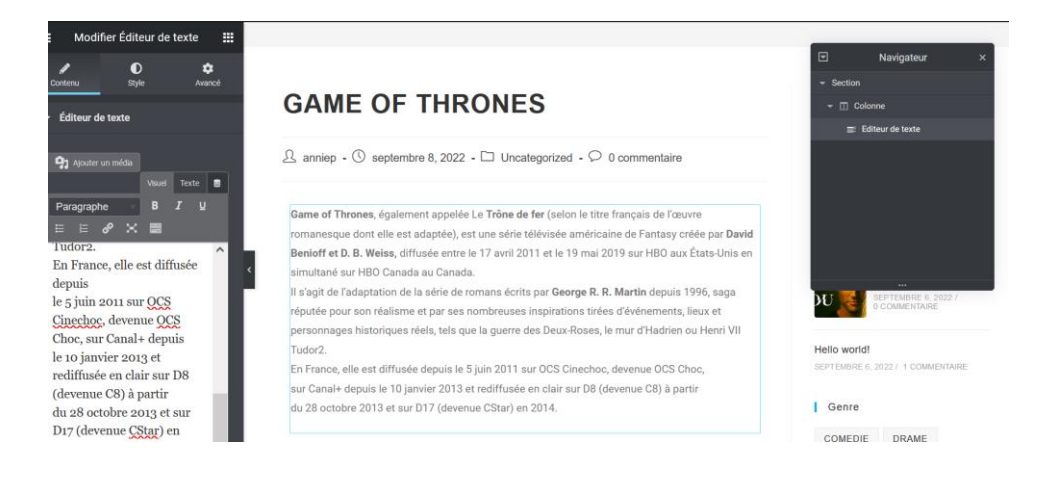

Vous pouvez : prévisualiser les modification enregistrer le brouillon ou publier !!

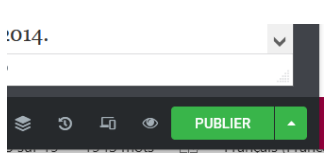

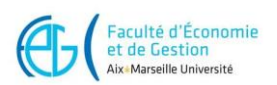

Rattachez votre article à sa catégorie et son étiquette !! Article -> tous les articles

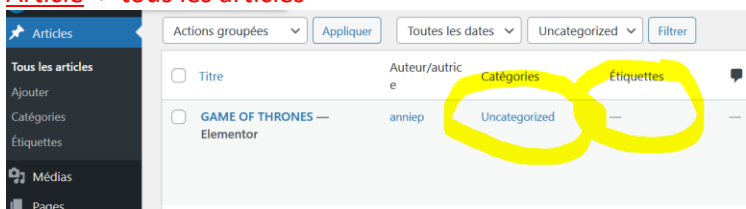

L'onglet de droite Article permet de gérer l'ensemble de l'article( catégorie, étiquettes, permaliens (slug)...) :

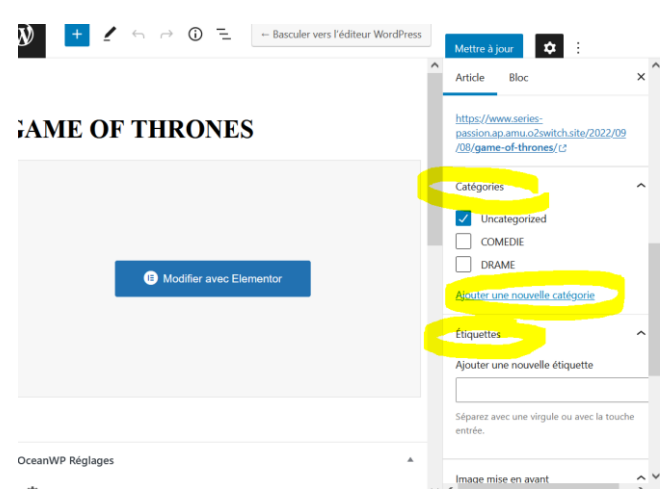

NB : pour mettre l'image avant le titre « GAMES OF THRONES » choisir dans l'onglet Article de droite « image mise en avant »

#### Ici pour enregistrer vos modifications **2 solutions possibles:**

- >Soit vous travaillez en mode brouillon (hors ligne) : (Onglet en haut à droite <u>basculer en brouillon):</u> -faites alors vos modifications puis <mark>enregistrer le brouillon</mark> : cela permet de travailler sur le contenu

## <u>sans qu'il ne soit mis en ligne</u>

- prévisualiser le document : pour visualiser son rendu avant qu'il ne soit mis en ligne
- publier : quand le contenu vous satisfait, vous pouvez le mettre en ligne en le publiant .

| + 🖌 🗠 🕝 😑 🕞 Basculer vers l'éditeur WordPres | Basculer en brouillon | Prévisualiser Mettre à | à jour               |
|----------------------------------------------|-----------------------|------------------------|----------------------|
|                                              |                       | Article Bloc           | ×                    |
|                                              |                       | État et visibilité     | ^                    |
|                                              |                       | Visibilité P           | Publique             |
|                                              |                       | Publier ser            | ptembre 6, 2022 7:14 |
|                                              |                       | Format de publication  | Standard ~           |
|                                              |                       | Épingler en haut       | t du blog            |
| Modifier avec Elementor                      |                       | Auteur/aut             |                      |

Soit vous travaillez en ligne mais alors attention de penser à cliquer sur <u>mise à jour</u> afin que votre article soit mis en ligne sur votre site et enregistrer sur votre serveur.

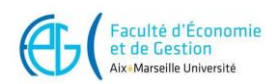

> Vérifier dans Articles /Tous les articles : les caractéristiques de votre article

| ) Tableau de bord              | Articles Ajouter                                |                |            |            | Opti     | ions de l'écran    |
|--------------------------------|-------------------------------------------------|----------------|------------|------------|----------|--------------------|
| OceanWP                        | Tous (2)   Publiés (2)                          |                |            |            |          | Reche              |
| Articles                       | Actions groupées V Appliquer Toutes les dates N | ✓ Toutes ✓     | Filtrer    |            |          |                    |
| ous les articles               | Titre                                           | Auteur/autrice | Catégories | Étiquettes | <b>P</b> | Date               |
| outer<br>atégories<br>iquettes | VOU — Elementor                                 | anniep         | DRAME      | _          | _        | Publié<br>06/09/20 |

Ajoutez maintenant au moins 4 articles rattachés à leur catégorie et étiquette, utilisez EA Duplicator pour dupliquer vos articles et aller plus vite ! Il suffira juste de modifier leur contenu.

| 🔊 \land Séries passion 📮 | 0 + Créer Voir les articles OceanWP                                                          |                        |                    |
|--------------------------|----------------------------------------------------------------------------------------------|------------------------|--------------------|
| 🖚 Tableau de bord        | Articles Ajouter                                                                             |                        |                    |
| OceanWP<br>Articles      | Vous aimez utiliser Elementor ?     Devenez un super contributeur en choisissant de partager | des données non sensib | les de l'extension |
| Tous les articles        | Évidemment ! J'adorerais aider Non merci                                                     |                        |                    |
| Ajouter                  |                                                                                              |                        |                    |
| Catégories               |                                                                                              |                        |                    |
| Étiquettes               | Tous (2)   Publiés (2)                                                                       |                        |                    |
| <b>91</b> Médias         | Actions groupées v Appliquer Toutes les dates v                                              | Toutes 🗸               | Filtrer            |
| 📕 Pages                  | ☐ Titre                                                                                      | Auteur/autrice         | Catégories         |
| Commentaires             | YOU — Elementor Modifier   Modification rapide   Corbeille   Voir EA Duplicator              | anniep                 | DRAME              |
| Elementor                | Modifier avec Elementor                                                                      | VOU                    |                    |
| Modèlos                  | Hello world!                                                                                 | anniep                 | Uncategorized      |

Configurer la colonne latérale en y ajoutant des widgets

-un widget pour les articles récents

+

- un widget nuage d'étiquettes pour les catégories

- se positionner sur un article pour voir la colonne puis Insérer les widgets nécessaires notamment :
- un bloc pour les articles récents
- un nuage d'étiquettes proposant les catégories (taxonomie)
  - Apparence -> Personnaliser -> Widgets->colonne latérale par défaut

Vous pouvez ajouter des blocs en cliquant sur

Ajouter le bloc Articles récents :

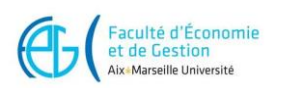

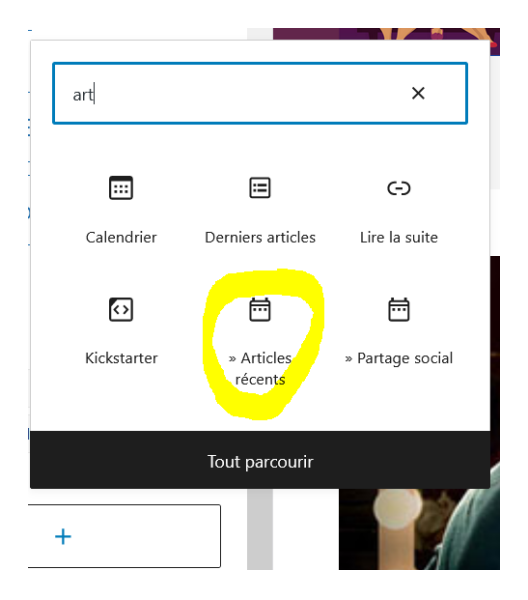

# Ajouter un nuage d'étiquettes (taxonomie catégorie) :

|            |                | Titre:                      |      |
|------------|----------------|-----------------------------|------|
|            |                | Genres                      |      |
|            |                |                             |      |
|            |                |                             | ~    |
|            |                | Categories                  |      |
|            |                | Marge interne :             |      |
|            |                | ×                           |      |
|            |                | supérieure gauche inféri    | eure |
|            | -              | droite, ex : 15px 8px 15p   | х    |
| $\bigcirc$ |                | 25px                        |      |
| Jage       | » Nuage        |                             |      |
| quettes    | d'étiquettes   | Couleur de l'arrière-plan : |      |
|            |                | Sélectionner une couleur    |      |
|            |                |                             |      |
|            | Tout parcouris |                             |      |

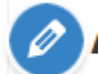

Vous pouvez modifier les blocs concernés en cliquant sur

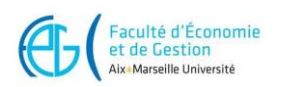

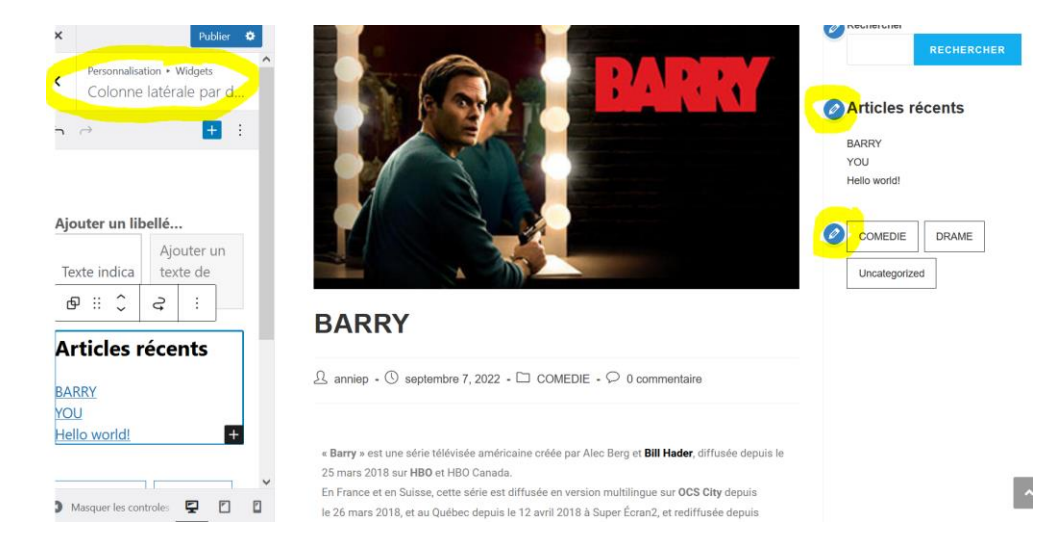

# Pour supprimer des groupes : sélectionner groupe, grouper puis retirer groupe

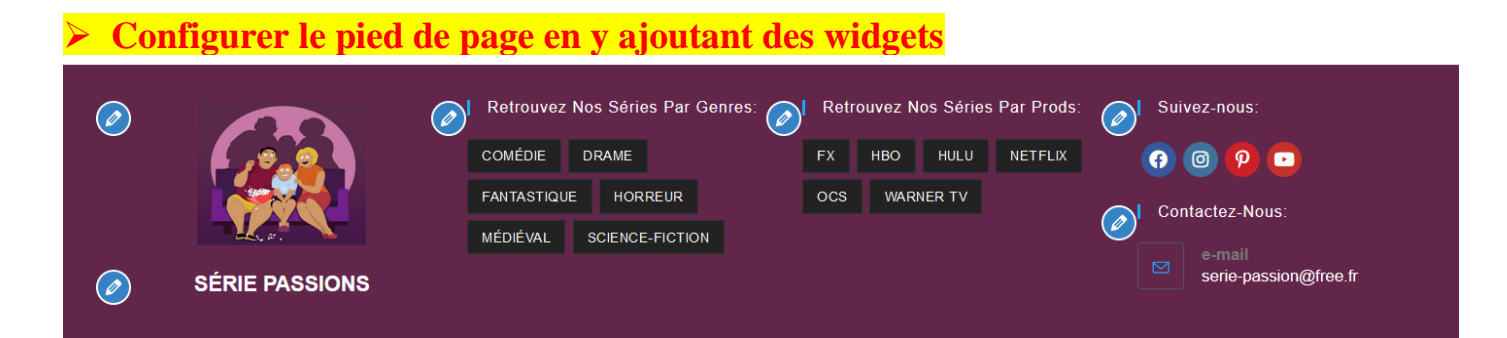

## **Apparence -> Personnaliser -> widgets**

- Pieddepage1 : ajouter un bloc image pour le logo
- **Pieddepage2 :** ajouter bloc nuages d'étiquettes (taxonomie catégorie) **Pieddepage3 :** ajouter bloc nuages d'étiquettes (taxonomie étiquette)
- Pieddepage4 : icônes sociales et infos de contact comme ci-dessous :

| Personnalisa<br>Pied de | ation ► Widgets<br>page 4            | Votre commentaire |
|-------------------------|--------------------------------------|-------------------|
| $\rightarrow$           | •                                    |                   |
|                         | +                                    |                   |
|                         | icol<br>tcónes de<br>réseaux sociaux | ×<br>nes<br>iales |
|                         | Tout p                               | arcourir          |

Mettre # pour l'instant et ensuite le lien réel sur les icônes que vous voulez faire apparaitre :

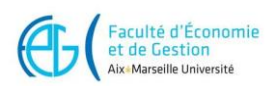

| Liens s | ociaux     |
|---------|------------|
| 0       | Twitter:   |
| 0       | Facebook:  |
|         | Instagram: |

Ajouter le bloc infos de contacts :

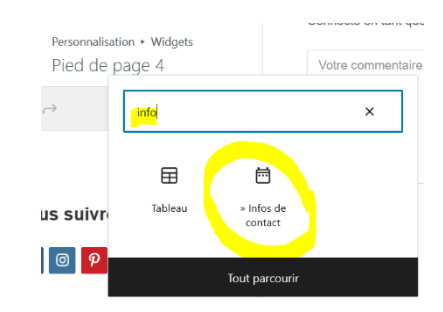

A vous de continuer afin de rajouter ce qui manque sur le site, <u>sans s'occuper du menu pour l'instant</u>, ce sera l'objectif suivant.